## **Recover A Batch**

Go to Enter/Edit Services and select Recover a Batch.

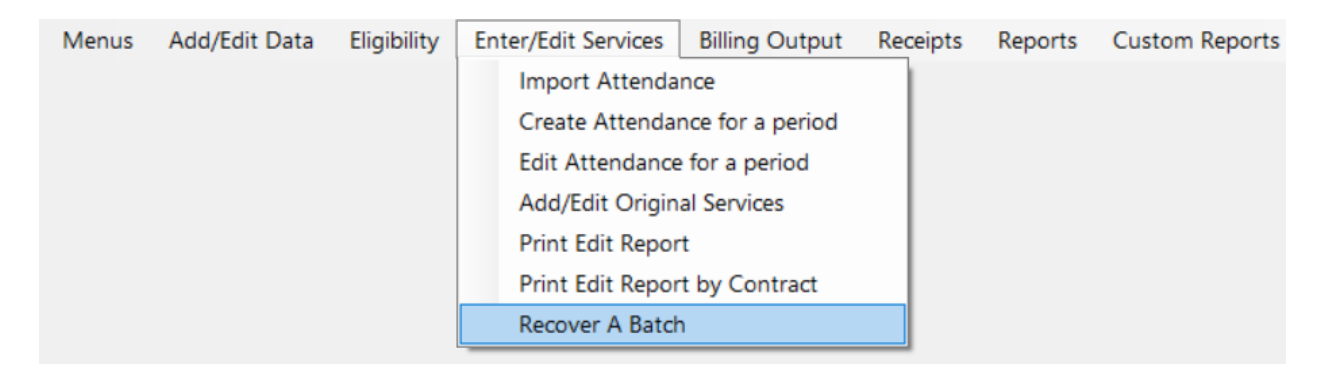

NOTE: A batch that has had an 835-payment file applied **cannot** be recovered. The software will only recover batches that have claims in an O (open) status in the history file.

Enter your batch number (can be located on your Submission Recap report) in the box provided and select Click Here to Recover Batch.

| si Batch Recovery           | ×      |
|-----------------------------|--------|
|                             | Cancel |
| Old Batch Num 949           |        |
|                             |        |
|                             |        |
| Click Here to Recover Batch |        |
|                             |        |
|                             |        |
|                             | ///    |

A box will appear with the total number of claims and the date span that correlates with the batch. It will ask if you wish to recover. If you select NO, no records will be updated, and you may cancel out. If you select Yes, the claims will be brought back from the history file into the temp file.

The claims are now ready to be edited accordingly.

When you have completed all necessary edits to the billing, proceed to Billing Output to create a new submission file. Note that a *new* batch number will be assigned.

| 🏟 Bat | ch Recovery                              |                                                          | ×      |
|-------|------------------------------------------|----------------------------------------------------------|--------|
|       | Old Batch Num                            | 949                                                      | Cancel |
|       |                                          | Click Here to Recover Batch                              |        |
|       | MMETS                                    |                                                          | ×      |
|       | This batch has 165<br>Do you wish to rec | records in it and is from 3/9/2020 to 3/13/2020<br>over? |        |
|       |                                          | Yes <u>N</u> o                                           | 1      |